# PASOS PARA ELEGIR EL CURSO SEGÚN MI DISCIPLINA

# Paso #1: <a href="https://cfia.aurainteractiva.com/index.php">https://cfia.aurainteractiva.com/index.php</a>

| → C ⋒ 🖺 cfia.aurainteracti | acom/index.php                                                                                                    | * 호 ·  |
|----------------------------|----------------------------------------------------------------------------------------------------|--------|
|                            | INSCRIPCIÓN VERIFICAR CERTIFICADOS MÁS ~                                                                                   | 000    |
|                            |                                                                                                    |        |
|                            | Inicio Configuración Participantes Reportes Banco de preguntas Más - Pasarela                                              |        |
|                            |                                                                                                    |        |
|                            |                                                                                                    |        |
| Paso #2:                   |                                                                                                    |        |
| Inicio Con                 | iguración Participantes Reportes Banco de preguntas Más - Pasarela                                                         |        |
|                            |                                                                                                    |        |
|                            |                                                                                                    |        |
|                            | OFERTA ACADÉMICA                                                                                                    |        |
|                            | Para más información <mark>haga clic aquí</mark> para comunicarse con nosotros                                             |        |
|                            | Haga clic en los siguientes colegios para ver su oferta educativa                                                          |        |
|                            | Todos ♥ CFIA-CENDEPRO ♥ CENDEPRO-HABILIDADES BLANDAS ♥ CIEMI ♥ CITEC ♥                                                     |        |
|                            | CURSO INDUCCIÓN Y ÉTICA CFIA (incorporación)                                                                               |        |
|                            |                                                                                                    |        |
| Paso #3:                   |                                                                                                    |        |
| → C බ 🛱 cfia.aurainteract  | Na.com/index.php                                                                                                    | ★) 원 I |
|                            | INSCRIPCIÓN VERIFICAR CERTIFICADOS MÁS ~                                                                                   | 0000   |
|                            | ΟΕΕΡΤΑ ΑΓΑΡΈΜΙΓΑ                                                                                                    |        |
|                            | Para más información haga cilc aquí para comunicarse con nosotros                                                          |        |
|                            | Haga clic en los siguientes colegios para ver su oferta educativa                                                          |        |
|                            | Todos ♥ CFIA-CENDEPRO ♥ CENDEPRO-HABILIDADES BLANDAS ♥ CIEMI ♥ CITEC ♥   2  CURSO INDUCCIÓN Y ÉTICA CFIA (incorporación) ♥ |        |
|                            |                                                                                                    |        |
|                            | © ética                                                                                                    |        |
|                            | Company.<br>Generative class                                                                                               |        |
| 3>                         | Ingresa al curso de Inducción y<br>Ética que te corresponde                                                                |        |
|                            | Ingrese aquí y autoinscribase<br>en este curso para elegir el<br>Curso de Inducción y Ética que                            |        |
|                            | corresponde con tu profesión.<br>* * * * *                                                                                 |        |

# Paso #4:

El curso de Inducción y Ética que debe matricular **depende de su disciplina**. Queda bajo **responsabilidad** de la persona que inicia el proceso de incorporación revisar cuidadosamente esta información antes de matricular, ya que llevar un curso incorrecto puede generar inconvenientes en su proceso de incorporación.

Únicamente debe inscribirse en 1 curso de acuerdo con su disciplina.

| En caso de elegir el curso incorrecto, deberá realiza una nueva matrícula y cumplir con el que le corresponde.                                    |               |  |  |  |
|----------------------------------------------------------------------------------------------------|---------------|--|--|--|
|                                                                                                    |               |  |  |  |
| Elige tu profesión y luego inscríbete en el link que te aparecerá:                                                                                | Colapsar todo |  |  |  |
| Aquí está el link para inscribirte en el curso que te corresponde                                                                                 |               |  |  |  |
| $\widehat{\mathcal{O}}_{-}$ ;Haz clic aquí para inscribirte! (INGENIERÍAS Y ARQUITECTURA CONSTRUCTIVA)                                            |               |  |  |  |
| Han die en el hetén "Azenter" que esté a la deverse si partemente a una de las signientes avefasiones (INCENIEDÍA TODOC DÉFICA).                  | Aceptar       |  |  |  |
| Haz cir en el boton Aceptar que esta a la defecha si perteneces a una de las siguientes profesiones (invigenieria Topografica).                   |               |  |  |  |
| Ingeniería Topográfica                                                                                                    |               |  |  |  |
|                                                                                                    | Aceptar       |  |  |  |
| Haz clic en el botón "Aceptar" que está a la derecha si perteneces a una de las siguientes profesiones (INGENIERÍAS y ARQUITECTURA CONSTRUCTIVA): |               |  |  |  |
| C ESTE CURSO ES EXCLUSIVO PARA LAS DISCIPLINAS EN:                                                                                                |               |  |  |  |
| Ingenieria civil (CIC)<br>Arauitectura (CACR)                                                                                                    |               |  |  |  |
| Ingeniería eléctrica (CIEMI)                                                                                                    |               |  |  |  |
| Ingeniería en electrónica (CIEMI)                                                                                                    |               |  |  |  |
| Ingeniería en electrónica y comunicaciones (CIEMI)                                                                                                |               |  |  |  |
| Ingeniería en mecánica (CIEMI)                                                                                                    |               |  |  |  |
| Ingeniería en mantenimiento industrial (CITEC)                                                                                                    |               |  |  |  |
|                                                                                                    | Aceptar       |  |  |  |
| Haz clic en el botón "Aceptar" que está a la derecha si perteneces a una de las siguientes profesiones (INGENIERÍAS):                             |               |  |  |  |
| C ESTE CURSO ES EXCLUSIVO PARA LAS DISCIPLINAS EN:                                                                                                |               |  |  |  |
| Ingeniería en gestión ambiental (CIC)                                                                                                    |               |  |  |  |
| Ingenieria en maneio del recurso bídrico(CIC)                                                                                                    |               |  |  |  |
| Ingeniería agrícola (CIEMI)                                                                                                    |               |  |  |  |
| Ingeniería agrícola y biosistemas (CIEMI)                                                                                                    |               |  |  |  |
| Ingeniería en electromedicina (CIEMI)                                                                                                    |               |  |  |  |
| Ingenieria en produccion industrial (CIEMI)                                                                                                    |               |  |  |  |
| Ingeniería industrial (CIEMI)                                                                                                    |               |  |  |  |
| Ingeniería en mecatrónica (CIEMI)                                                                                                    |               |  |  |  |
| Ingeniería en procesos y calidad (CIEMI)                                                                                                    |               |  |  |  |
| Ingenieria en salud ocupacional y ambiente (CIEMI)                                                                                                |               |  |  |  |
| Ingeniería nuclear (CIEMI)                                                                                                    |               |  |  |  |
| Ingeniería agrícola (CITEC)                                                                                                    |               |  |  |  |
| Ingeniería ambiental (CITEC)                                                                                                    |               |  |  |  |
| ingenieria en seguridad laboral e niglene ambiental (CLEC)<br>Ingeniería en producción industrial (CITEC)                                         |               |  |  |  |
| Ingeniería mecatrónica (CITEC)                                                                                                    |               |  |  |  |
| Ingeniería física (CITEC)                                                                                                    |               |  |  |  |
| Ingeniería en computadores (CITEC)                                                                                                    |               |  |  |  |
| ingeniera en diserio industriar (en ec)                                                                                                    |               |  |  |  |

#### Paso #5:

Ingresa al enlace del curso matriculado.

Elige tu profesión y luego inscríbete en el link que te aparecerá:

Aquí está el link para inscribirte en el curso que te corresponde

🤣 ¡Haz clic aquí para inscribirte! (INGENIERÍA TOPOGRÁFICA)

#### Paso #6:

Usted verá una confirmación de inscripción.

|                     | Confirmación                                                                                      |
|---------------------|---------------------------------------------------------------------------------------------------|
| El curse Curso de l | nducción y Ética para las Ingenierías y Arquitectura (constructiva) se ha asignado correctamente. |

### Paso #7:

Recibirá un correo de confirmación.

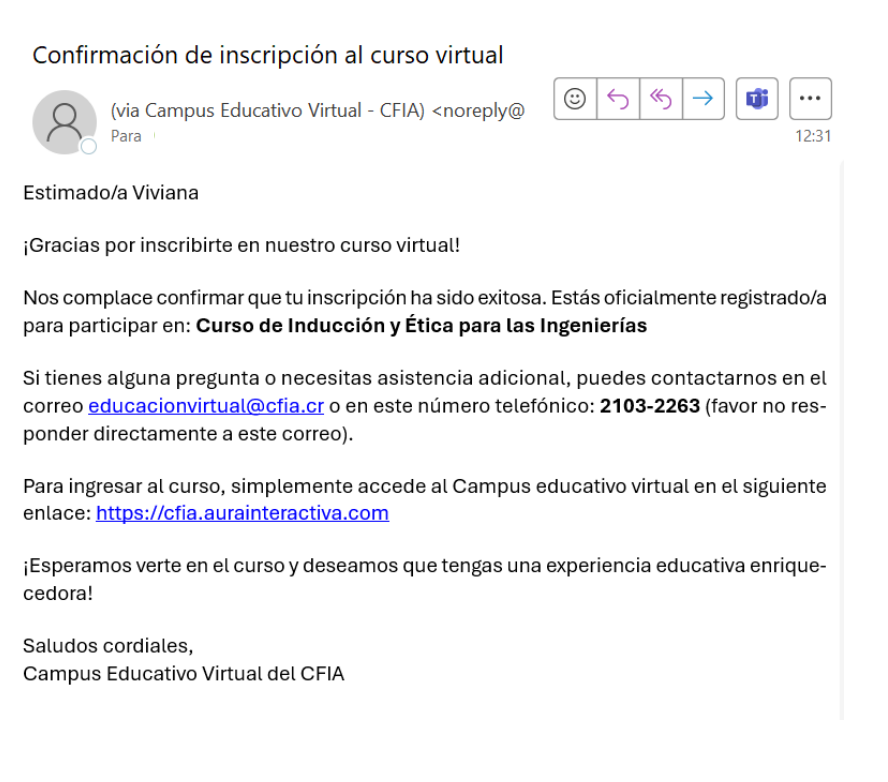

# Paso #8:

Una vez confirmado el curso, usted podrá ingresar para realizarlo.

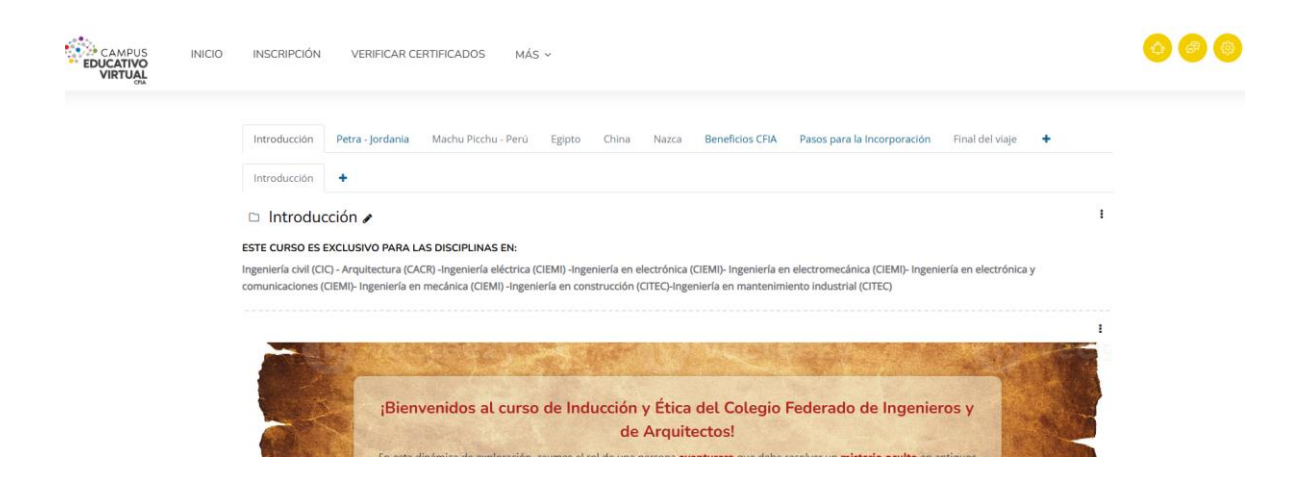

# Paso #9:

Si intenta inscribirse en otro curso, la plataforma no se lo permitirá. Únicamente podrá matricular un curso.

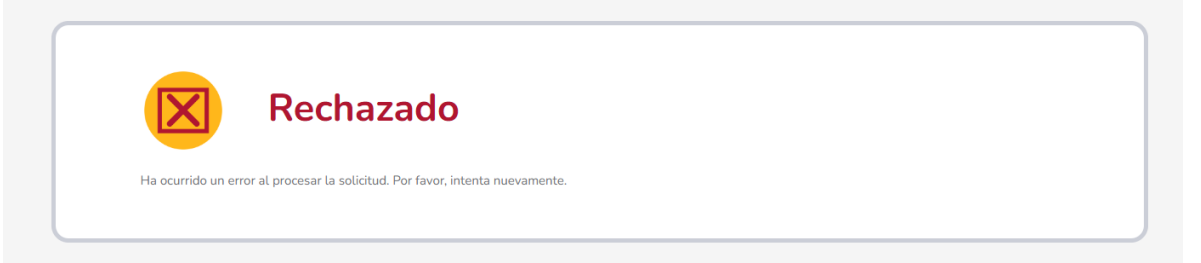